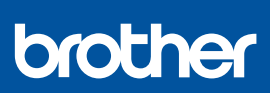

i

## Guia de Configuração Rápida

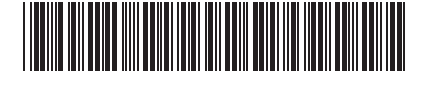

DCP-T530DW / DCP-T535DW / DCP-T536DW / DCP-T730DW / DCP-T735DW DCP-T830DW / DCP-T835DW / MFC-T930DW / MFC-T935DW D030BB001-00 BRA Versão 0

Os manuais mais recentes estão disponíveis no Site de suporte da Brother: <u>support.brother.com/manuals</u>

Primeiramente, leia o *Guia de Segurança do Produto*, depois leia este *Guia de Configuração Rápida* para conhecer o procedimento de instalação correto.

Se você selecionou [[5-B] Configurar a partir do painel de controle no equipamento] no *Guia de Configuração Rápida* impresso, incluído com o equipamento, vá para [5-B].

## Desembalar o equipamento e verifique os componentes

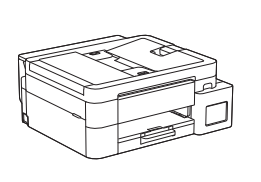

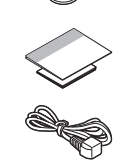

Remova a fita e o filme de proteção que cobrem o equipamento.

#### **OBSERVAÇÃO**

- As ilustrações neste guia podem não corresponder exatamente ao seu modelo, mas os passos são os mesmos para todos os modelos. A ilustração acima é do MFC-T930DW.
- Os componentes podem variar de acordo com o país.
- Guarde todos os materiais de embalagem e a caixa para o caso de precisar transportar o equipamento.
- Recomendamos usar um cabo USB 2.0 (Tipo A/B) com até 2 metros (6 pés) de comprimento (incluído com o equipamento em alguns países).
- Use um cabo direto de par trançado categoria 5 (ou superior) para rede Fast Ethernet 10BASE-T ou 100BASE-TX (não incluído). (DCP-T830DW / DCP-T835DW / MFC-T930DW / MFC-T935DW)

## Colocar papel A4 comum na bandeja de papel

Prossiga para o próximo passo de acordo com o seu modelo. O nome do modelo pode ser encontrado na parte frontal do equipamento. DCP-T530DW / DCP-T535DW / DCP-T536DW DCP-T730DW / DCP-T735DW

2-A

DCP-T830DW / DCP-T835DW MFC-T930DW / MFC-T935DW

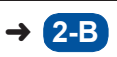

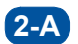

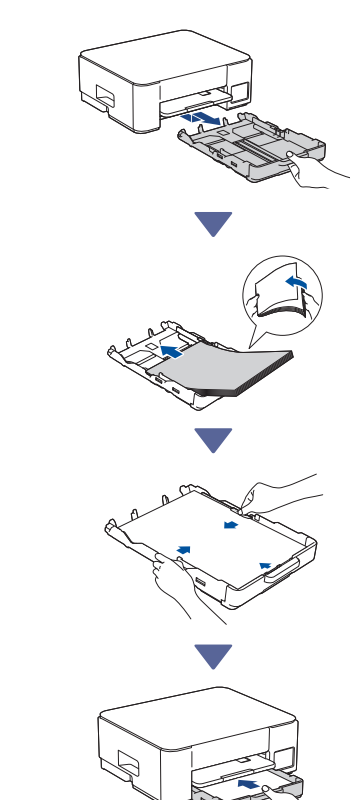

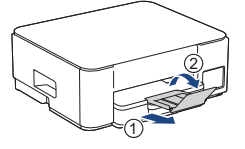

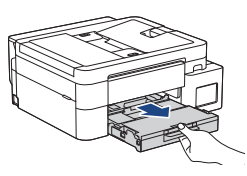

2-B

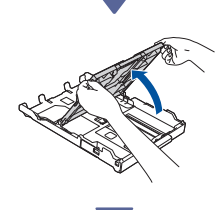

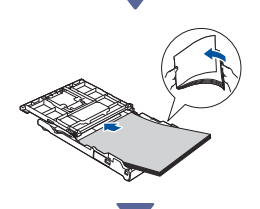

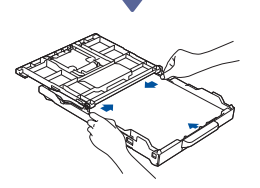

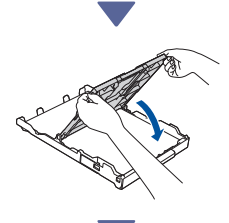

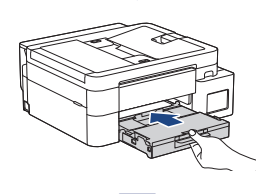

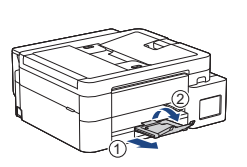

## Conectar o cabo de linha telefônica (MFC-T930DW / MFC-T935DW)

Siga este passo apenas para os modelos MFC-T930DW / MFC-T935DW e se estiver usando como equipamento de fax.

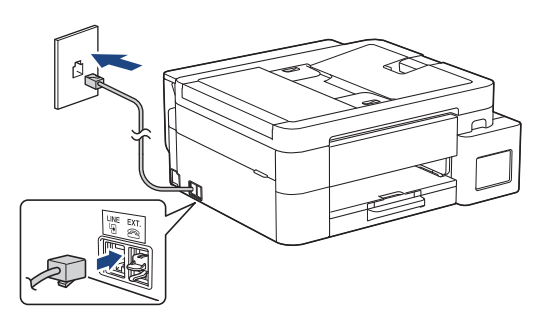

Insira o cabo da linha telefônica no soquete marcado **LINE**.

Para obter mais informações sobre o recurso de fax, consulte o *Manual do Usuário Online*.

### 4 Conectar o cabo de alimentação

DCP-T530DW / DCP-T535DW / DCP-T536DW DCP-T730DW / DCP-T735DW

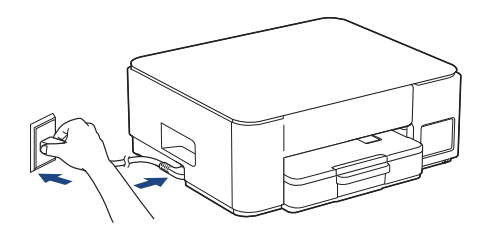

DCP-T830DW / DCP-T835DW / MFC-T930DW MFC-T935DW

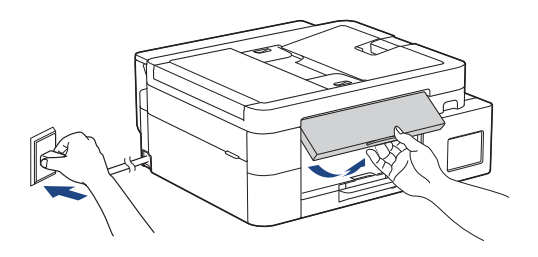

O equipamento ligará automaticamente.

(Apenas para alguns modelos) Se você for solicitado a selecionar seu país ou idioma, siga as instruções exibidas na tela LCD.

# **5** Escolher seu método de configuração

Escolha seu método de configuração abaixo.

- Para concluir a configuração e as configurações de conexão com o seu dispositivo ao mesmo tempo, siga as instruções em [5-A].
- Para configurar seu equipamento usando um Mac, siga as instruções na seção [5-B].

Configurar usando um aplicativo móvel ou software de computador (recomendado)

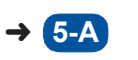

Configurar a partir do painel de controle do equipamento

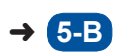

#### Recomendado

#### 5-A Configurar usando um aplicativo móvel ou software de computador

(Para configurar seu equipamento usando um Mac, siga as instruções na seção [5-B].) Acesse o site aplicável ao seu método de configuração:

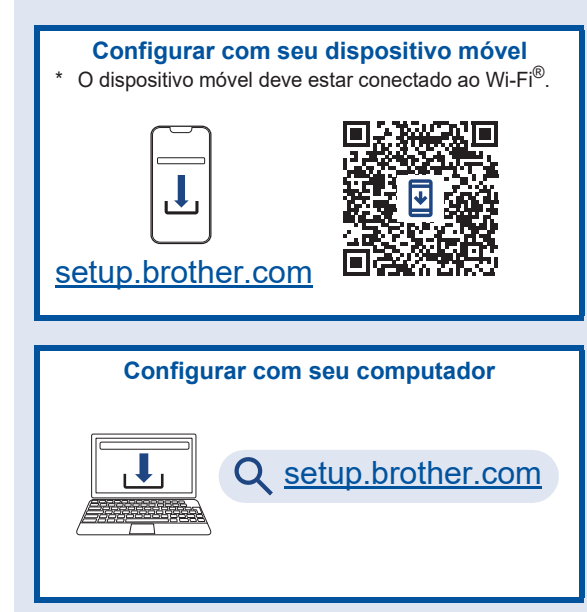

#### **OBSERVAÇÃO**

Mesmo após a conclusão da configuração, você também poderá usar seu equipamento em outro dispositivo instalando o software nesse dispositivo.

## **5-B** Configurar a partir do painel de controle do equipamento

Siga os passos abaixo de acordo com o seu modelo.

- DCP-T530DW / DCP-T535DW / DCP-T536DW DCP-T730DW / DCP-T735DW / DCP-T830DW DCP-T835DW
  - Quando [Configurar?] for exibido, pressione
     ▼.
  - Pressione ▲ ou ▼ para selecionar [Config. com LCD], e depois pressione OK.
  - Quando a mensagem aparecer na tela LCD, pressione ▲.

MFC-T930DW / MFC-T935DW

- Pressione 

   quando a tela do Código QR aparecer.
- Pressione ▶ quando a tela [Configurar do equip] aparecer para confirmar a mudança de modo.

## 6 Encher os tanques de tinta com a tinta inicial

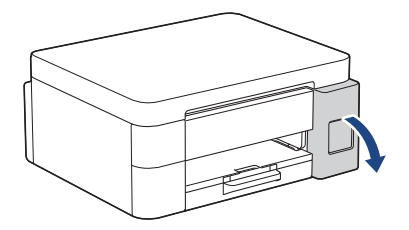

Abra o compartimento do tanque de tinta. (As ilustrações neste guia podem não corresponder exatamente ao seu modelo, mas os passos são os mesmos para todos os modelos.)

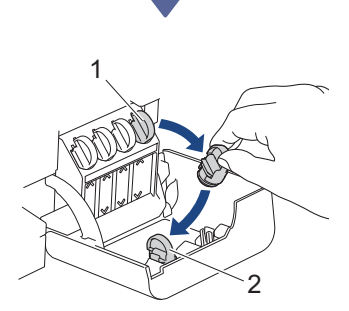

Remova a tampa (1) e coloque-a na parte traseira do compartimento (2).

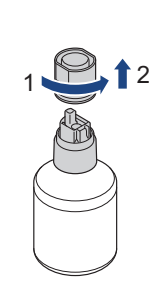

Remova a tampa do frasco de tinta.

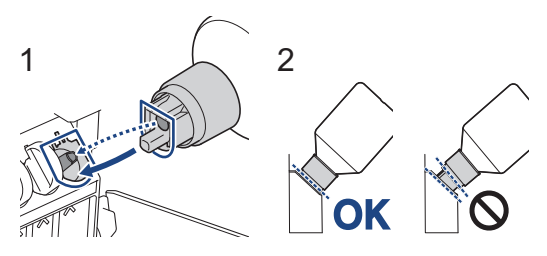

Alinhe o frasco de modo que o pino do tanque de tinta possa ser inserido no orifício do frasco, conforme mostrado em (1).

Deslize o frasco no pino no ângulo mostrado em (2) até que a tampa fique nivelada com a superfície do tanque de tinta. (Você ouvirá um clique ao inseri-lo pela primeira vez.) O frasco se apoiará quando estiver na posição correta e a tinta encherá o tanque

automaticamente.

Se o fluxo de tinta não iniciar automaticamente ou se encher muito lentamente, remova cuidadosamente e reinsira o frasco.

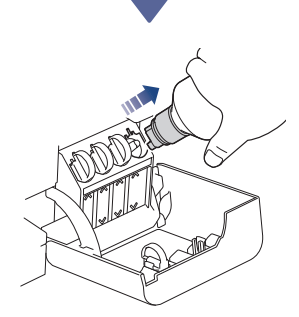

Quando acabar, remova o frasco puxando o bico com cuidado para não derramar a tinta.

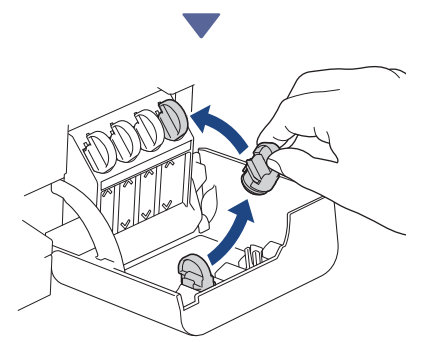

Remova a tampa de dentro do compartimento do tanque de tinta e feche o tanque de tinta.

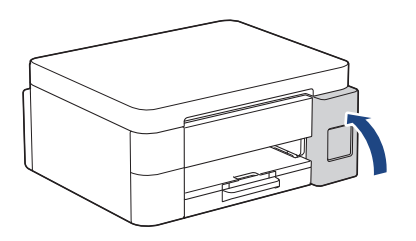

Depois de encher todos os tanques de tinta, feche o compartimento do tanque de tinta.

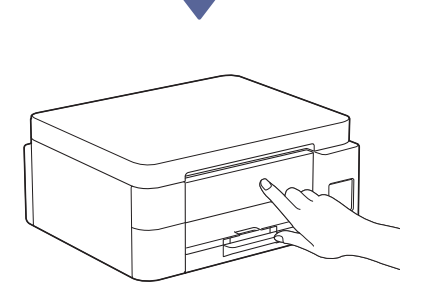

Verifique as mensagens exibidas na tela LCD para continuar a configuração.

Quando a mensagem de preparação da tinta for exibida, siga as instruções mostradas na tela LCD para realizar a limpeza inicial do sistema de tinta. A limpeza pode demorar alguns minutos e você pode realizar o próximo passo durante esse período.

### Configurar a data e a hora

Siga os passos exibidos na tela LCD para configurar a data e hora.

- DCP-T530DW / DCP-T535DW / DCP-T536DW DCP-T730DW / DCP-T735DW / DCP-T830DW DCP-T835DW
  - 1. Pressione **OK** para configurar a data e a hora.
  - Pressione ▲ ou ▼ para selecionar o número, e depois pressione OK para definir a data e hora.

> MFC-T930DW / MFC-T935DW

Siga as instruções na tela LCD para configurar a data e a hora.

## B Definir as notificações de atualização de firmware

 $\searrow$ 

Siga este passo somente para os modelos MFC-T930DW / MFC-T935DW.

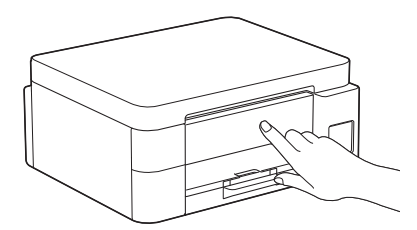

Quando a tela de informações de atualização do firmware for exibida, defina as configurações do firmware.

### 9 Verificar a qualidade da impressão

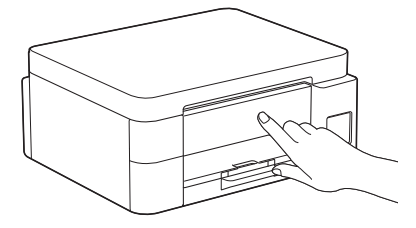

Quando a limpeza inicial do sistema de tinta terminar, imprima a folha de verificação de qualidade de impressão:

DCP-T530DW / DCP-T535DW / DCP-T536DW DCP-T730DW / DCP-T735DW / DCP-T830DW DCP-T835DW

Pressione Iniciar.

> MFC-T930DW / MFC-T935DW

Pressione ▶.

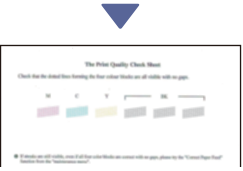

O equipamento imprimirá a folha de verificação de qualidade de impressão.

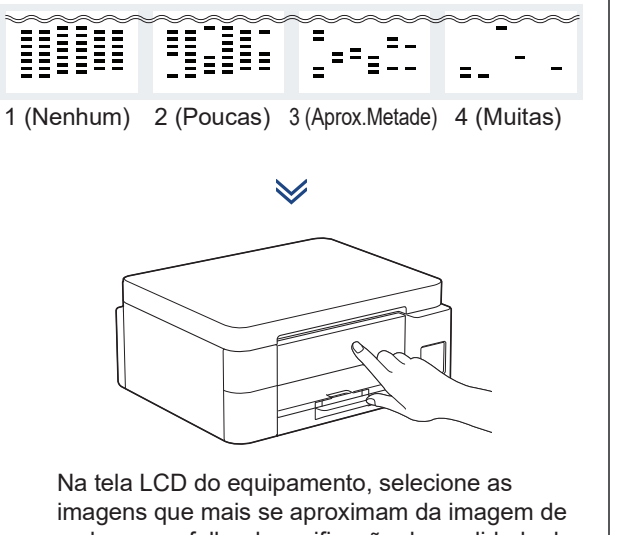

imagens que mais se aproximam da imagem de cada cor na folha de verificação de qualidade de impressão, e depois reinicie o procedimento de limpeza, se necessário.

## Ajuste do alinhamento de impressão (recomendado)

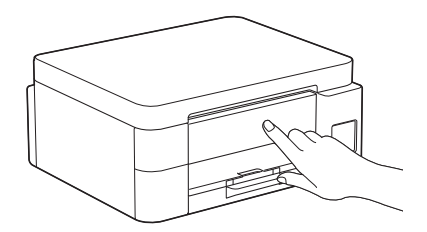

Para ajustar o alinhamento da impressão antes de usar o equipamento, imprima a folha de ajuste:

DCP-T530DW / DCP-T535DW / DCP-T536DW DCP-T730DW / DCP-T735DW / DCP-T830DW DCP-T835DW

Quando a mensagem solicitando a verificação do alinhamento aparecer, pressione ▲ e siga as instruções exibidas na tela LCD.

#### MFC-T930DW / MFC-T935DW

Quando a mensagem solicitando o ajuste do papel aparecer, pressione ▶ e siga as instruções exibidas na tela LCD.

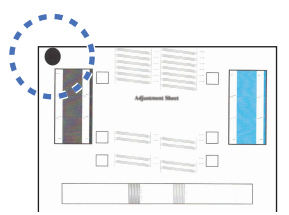

Existe um círculo preto localizado no canto superior esquerdo da folha.

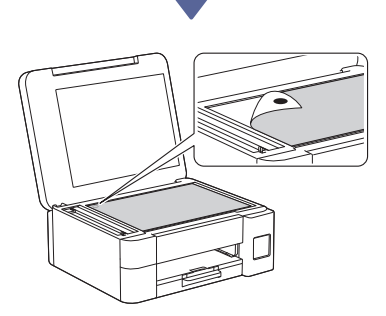

Coloque a folha de ajuste voltada para baixo no vidro do scanner, certificando-se de que o círculo preto esteja no canto superior esquerdo do vidro do scanner, conforme mostrado.

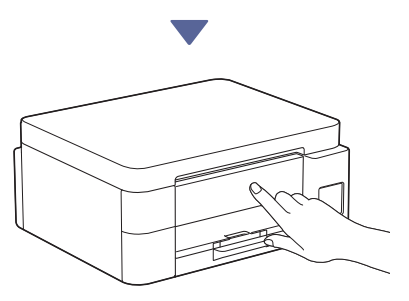

Siga as instruções na tela LCD para ajustar o alinhamento.

Ao terminar, remova a folha de ajuste do vidro do scanner.

#### Conectar seu computador ou dispositivo móvel ao seu equipamento (se necessário)

Em um computador ou dispositivo móvel, acesse o site a seguir ou digitalize o código abaixo para instalar o software.

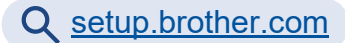

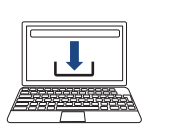

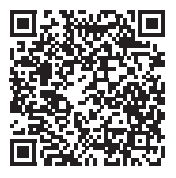

Certifique-se de que seu equipamento e seu dispositivo móvel estejam conectados à mesma rede.

#### **OBSERVAÇÃO**

DCP-T530DW / DCP-T535DW / DCP-T536DW DCP-T730DW / DCP-T735DW

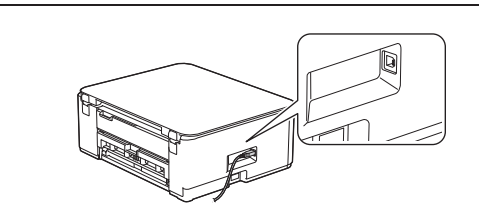

Para conexão USB, localize a porta correta na lateral do equipamento, conforme mostrado.

DCP-T830DW / DCP-T835DW / MFC-T930DW MFC-T935DW

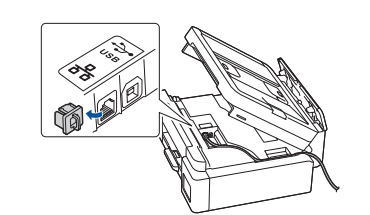

Para conexão de rede cabeada e conexão USB, localize a porta correta (com base no cabo a ser utilizado) dentro do equipamento, conforme exibido.

## Configuração finalizada

Agora você está pronto para imprimir ou digitalizar usando este equipamento.

Realize os próximos passos conforme necessário.

Aviso importante sobre a segurança de redes: a senha padrão para o gerenciamento das configurações deste equipamento está localizada na parte traseira do equipamento, identificada como "Pwd". Recomendamos que a senha padrão seja alterada imediatamente, com o objetivo de proteger o seu equipamento contra o acesso não autorizado.

## Configuração manual sem fio

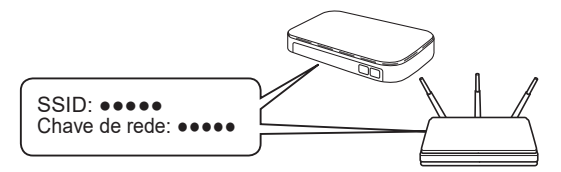

Encontre o SSID (nome da rede) e a chave de rede (senha) no seu ponto de acesso/roteador sem fio.

- DCP-T530DW / DCP-T535DW / DCP-T536DW DCP-T730DW / DCP-T735DW / DCP-T830DW DCP-T835DW
  - 1. Acesse o seu equipamento e pressione Wi-Fi.
  - 2. Pressione **OK** para selecionar [Encontrar Rede]. A mensagem [Ativar WLAN?] aparece na tela LCD.
  - 3. Pressione ▲ para selecionar [Lig].
  - 4. Selecione o SSID (nome de rede) do seu ponto de acesso/roteador e insira a chave de rede (senha).

Se não conseguir encontrar essa informação, consulte seu administrador de rede ou o fabricante do ponto de acesso/roteador sem fio.

Para inserir a chave de rede (senha), segure ou pressione repetidamente ▲ ou ▼ para selecionar um caractere da lista a seguir:

aAbBcCdDeEfFgGhHiljJkKlLmMnNoOpPqQrRsStT uUvVwWxXyYzZ!?@\$&%#\`"`^|{}[]();:,.~<>=+-\*/ \_1234567890

#### MFC-T930DW / MFC-T935DW

- 1. Vá até o seu equipamento e pressione wifei no painel.
- 2. Pressione OK para selecionar [Encontrar Rede Wi-Fi]. A mensagem [Ativar WLAN?] aparece na tela LCD.
- 3. Pressione ► para selecionar Sim.
- Selecione o SSID (nome de rede) do seu ponto de acesso/roteador e insira a chave de rede (senha).

Se não conseguir encontrar essa informação, consulte seu administrador de rede ou o fabricante do ponto de acesso/roteador sem fio.

Para obter mais informações, consulte *Inserir texto no* equipamento Brother no Manual do Usuário Online.

Quando a configuração de rede sem fio tiver sido concluída com sucesso, a tela LCD exibirá [Conectado].

Para obter informações detalhadas sobre o equipamento e especificações do produto, consulte o Manual do Usuário Online em support.brother.com/manuals.